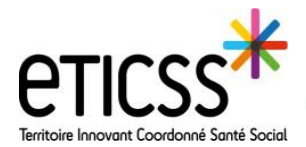

Cette fonctionnalité permet d'initier et de clôturer un parcours dans l'outil de coordination eTICSS.

Initier un parcours

| Pour initier un parcours, aller dans | ≡          |           | PETIT, Mac | deleine | e <b>né(e) ROE</b><br>DATE DE | BERT<br>E NAISSANCE ( | )4/08/1940 (81a)   |                  |        |             |        |
|--------------------------------------|------------|-----------|------------|---------|-------------------------------|-----------------------|--------------------|------------------|--------|-------------|--------|
| l'onglet « PARCOURS »                | ~ <b>E</b> | SYNTHĖSES | DOCUMENTS  | CERCLE  | DE SOINS TR                   | RANSMISSION           | SITUATION PATIENT  | PARCOURS MÉDICAL | AGENDA | ORIENTATION | OUTILS |
| narcours »                           | RP         |           |            |         | Dossier p                     | patient > Pare        | cours > Parcours   |                  |        |             |        |
|                                      | PR         | Parcours  |            |         | Parcou                        | Parcours patient      |                    |                  |        |             |        |
|                                      | MP         |           |            |         |                               |                       |                    |                  |        |             |        |
|                                      | PS         |           |            |         | Parcours Gérer un parcours    |                       |                    |                  |        |             |        |
|                                      | > ₩        |           |            |         | Aucun                         | i parcours n'a        | été initié pour ce | patient          |        |             |        |

Cliquer sur la flèche 🔛 pour accéder aux parcours disponibles. 🚹

Sélectionner le parcours souhaité et cliquer sur « initier le parcours »

Le bouton « voir inactifs » permet de visualiser les parcours qui ont été clôturés.

Le parcours initié apparaît dans le bloc « Parcours ». Cliquer dessus pour accéder à sa vue dynamique.

| Parcours disponibles :              |                                                  | Initier le parcours |
|-------------------------------------|--------------------------------------------------|---------------------|
| Voir Inactifs                       |                                                  |                     |
|                                     | Suivi diabète gestationnel                       |                     |
| Assessment of a subtract tenan used | Appui à la prise en charge coordonnée <b>(2)</b> |                     |

| Parcours Gérer un parcours            |                                      |                                       |                        |  |  |  |  |
|---------------------------------------|--------------------------------------|---------------------------------------|------------------------|--|--|--|--|
| PARCOURS                              | DATE D'INITIALISATION<br>DU PARCOURS | INITIÉ PAR                            | ÉTAT                   |  |  |  |  |
| Appui à la prise en charge coordonnée | 09-août-2021                         | Delphine AFECOORDO<br>(forfpecoopta1) | Évaluation en<br>cours |  |  |  |  |

## Pour information :

\* Les parcours disponibles sont fonction du profil de l'utilisateur.

(ex : un coordinateur n'aura pas accès au parcours « gestion de cas » / un gestionnaire de cas n'aura pas accès au parcours « appui à la prise en charge coordonnée »).

\* Il est impossible d'initier plusieurs fois et en même temps, le **même** parcours. Pour réinitier le même parcours, il est nécessaire de clôturer le parcours en cours.

\* Plusieurs parcours différents peuvent être initiés en même temps

En cas de difficultés, n'hésitez pas à contacter l'assistance au 0805 950 555 ou l'équipe animation (eticss-animation@esante-bfc.fr). Le GRADeS BFC reste à votre disposition pour répondre à toutes vos questions, remarques et suggestions.

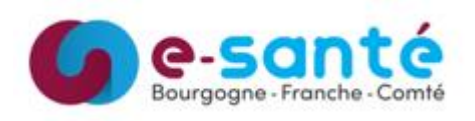

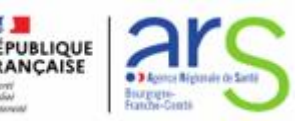

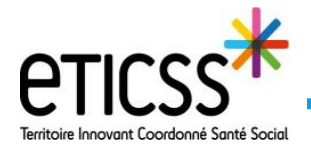

## **Clôturer un parcours**

Lorsque le parcours n'a plus lieu d'être (problème résolu, fin d'épisode, décès...) il convient de le clôturer.

| Pour clôturer un parcours,<br>cliquer sur « Gérer un parcours » (                             | 1                                                                                                 | Parcours Gérer u                                          | n parcours                           |                                       |                                                                                                    |                   |
|-----------------------------------------------------------------------------------------------|---------------------------------------------------------------------------------------------------|-----------------------------------------------------------|--------------------------------------|---------------------------------------|----------------------------------------------------------------------------------------------------|-------------------|
| (onglet « PARCOURS »).                                                                        |                                                                                                   | PARCOURS                                                  | DATE D'INITIALISATION<br>DU PARCOURS | INITIÉ PAR                            | ÉTAT                                                                                                    |                   |
| Puis cliquer sur « clôturer le parco                                                          | purs ». 2                                                                                         | Appui à la prise en<br>charge coordonnée                  | 09-août-2021                         | Delphine AFECOORDO<br>(forfpecoopta1) | Évaluation en<br>cours                                                                                            |                   |
|                                                                                               | Parcours disponibles :<br>(Voir Inactifs)                                                         |                                                           | V                                    | Initier le parcours                   |                                                                                                    |                   |
|                                                                                               | LISTE DES PARCOURS  Appui à la prise en charge coordonnée inscrit par AFECOORDO Delphine le 09/08 | )<br>//2021 14:43:42                                      |                                      |                                       | Clôturer le parcours                                                                                              | 2                 |
| Choisir la raison de la clôture da<br>la liste déroulante 3<br>puis cliquer sur « Valider » 4 | Parcours disponi<br>(Ver incerfs)                                                                 | bles :                                                    |                                      | v Initier le parco                    | urs                                                                                                    |                   |
|                                                                                               | Appui à la prise d<br>inscrit par AFECOC                                                          | en charge coordonnée<br>DRDO Delphine le 09/08/2021 14:4: | 3:42                                 |                                       | Raison de clôture<br>Terminer<br>Fin d'épisode<br>Sortie<br>Décès<br>Problème résolu<br>initialisation par erreur | Valider<br>4<br>3 |

Le parcours n'apparaît alors plus dans le bloc « Parcours » et est de nouveau disponible dans la liste déroulante des parcours. Il peut être de nouveau initié.

|     | Parcours Gére          | er un parcours                                                      |   |                     |  |
|-----|------------------------|---------------------------------------------------------------------|---|---------------------|--|
|     | Aucun parcours n'a     | été initié pour ce patient                                          |   |                     |  |
| ×   |                        |                                                                     |   |                     |  |
| our | Parcours disponibles : |                                                                     | ~ | Initier le parcours |  |
| A   | Aucun résultat trouvé  | Suivi diabète gestationnel<br>Appui à la prise en charge coordonnée | _ |                     |  |

En cas de difficultés, n'hésitez pas à contacter l'assistance au 0805 950 555 ou l'équipe animation (eticss-animation@esante-bfc.fr). Le GRADeS BFC reste à votre disposition pour répondre à toutes vos questions, remarques et suggestions.

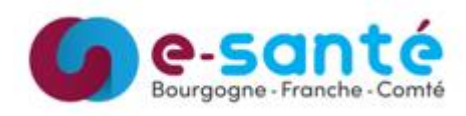

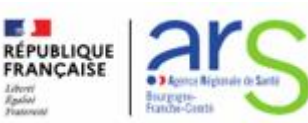